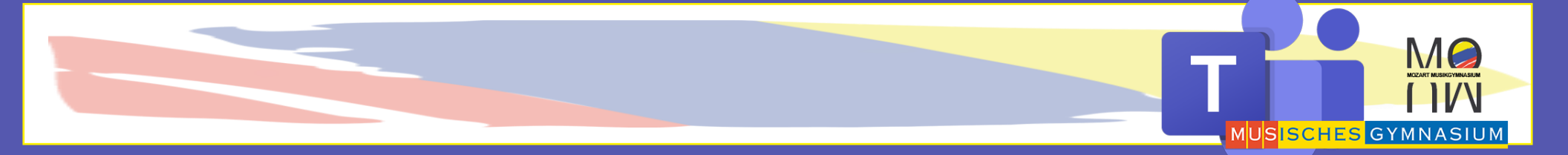

# MS TEAMS TUTORIAL

Login für Lehrer

Was sind eure Login-Daten?

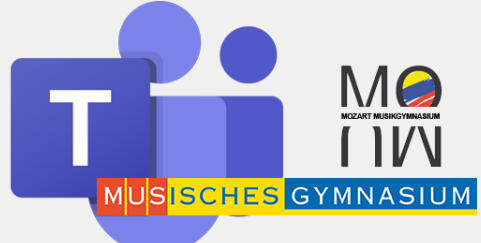

Ihr braucht für euer Office Paket und das darin enthaltene

**MS Teams einen:** 

**Benutzernamen** 

und ein Kennwort

**MS** Teams Lehrer-Login

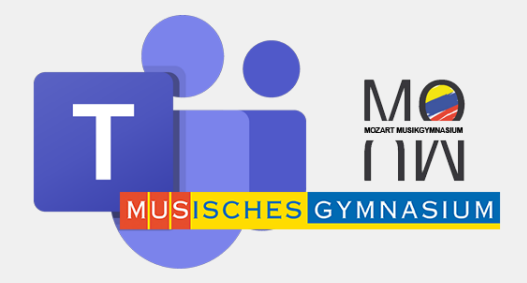

# WICHTIG WICHTIG WICHTIG

Solltet ihr vor dem 22.3.2020 schon einmal einen Zugang zu Office365 bekommen haben, welcher mit:

*@musischesgymnasium.onmicrosoft.com* endet

meldet euch mit dem alten Zugangsdaten an

**MS Teams Lehrer Login** 

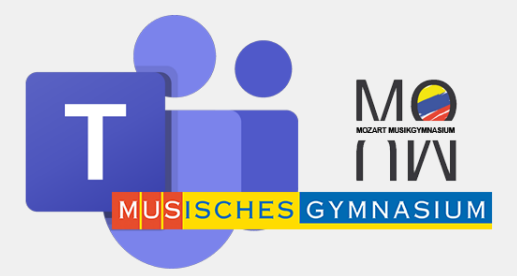

# WICHTIG WICHTIG WICHTIG

 Der Zugang zu den Office365 Apps
→inklusive MS Teams ←, ist ein anderer als euer "bildungs.gv.at" Zugang.

**MS Teams Lehrer Login** 

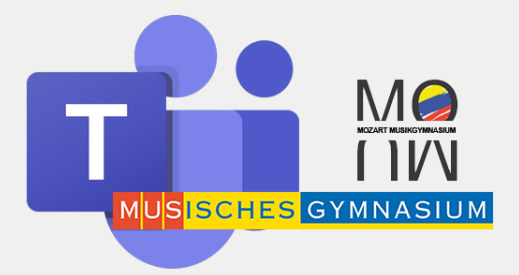

#### Benutzername

Loginname für Lehrer:

Kürzel@musischesgymnasium.onmicrosoft.com Bsp: SHB@musischesgymnasium.onmicrosoft.com

MS Teams Lehrer-Login: Benutzername

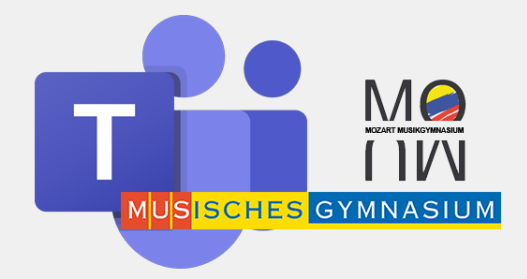

## Kennwort

# Passwort für Lehrer, die noch nie ein Musgym-Office Paket erhalten haben:

**MusgymPersonalnummer** 

z.B: Musgym90550646

MS Teams Lehrer-Login: Kennwort

# Anmelden

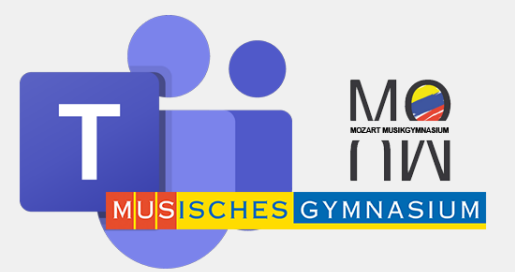

#### Gebt in eure Browserbefehlszeile: <u>www.office.com</u> ein

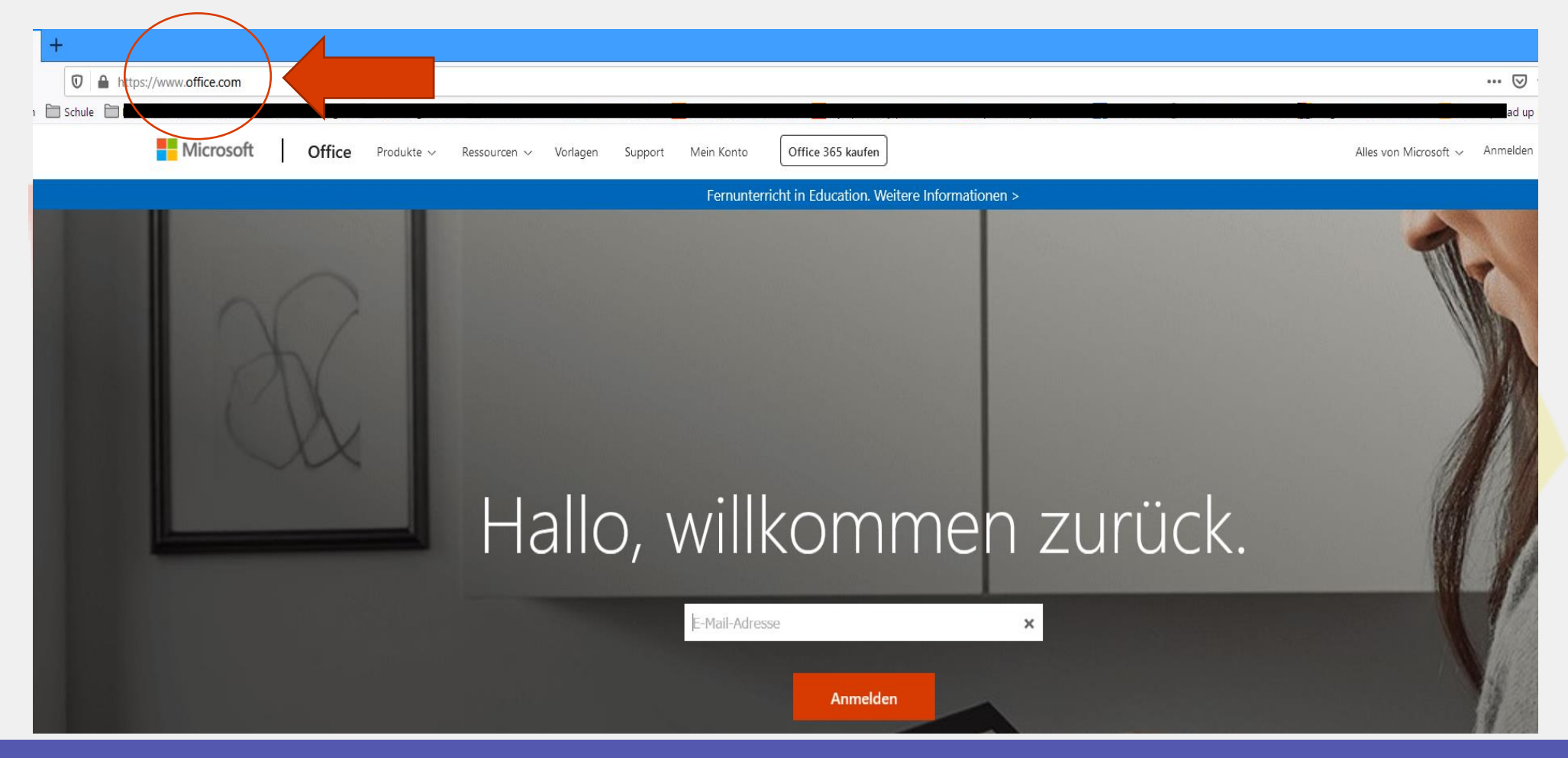

#### MS Teams Lehrer-Login: Anmeldung

# Kennwort eingeben

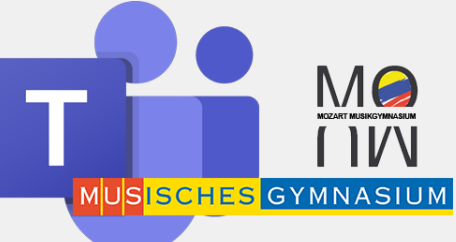

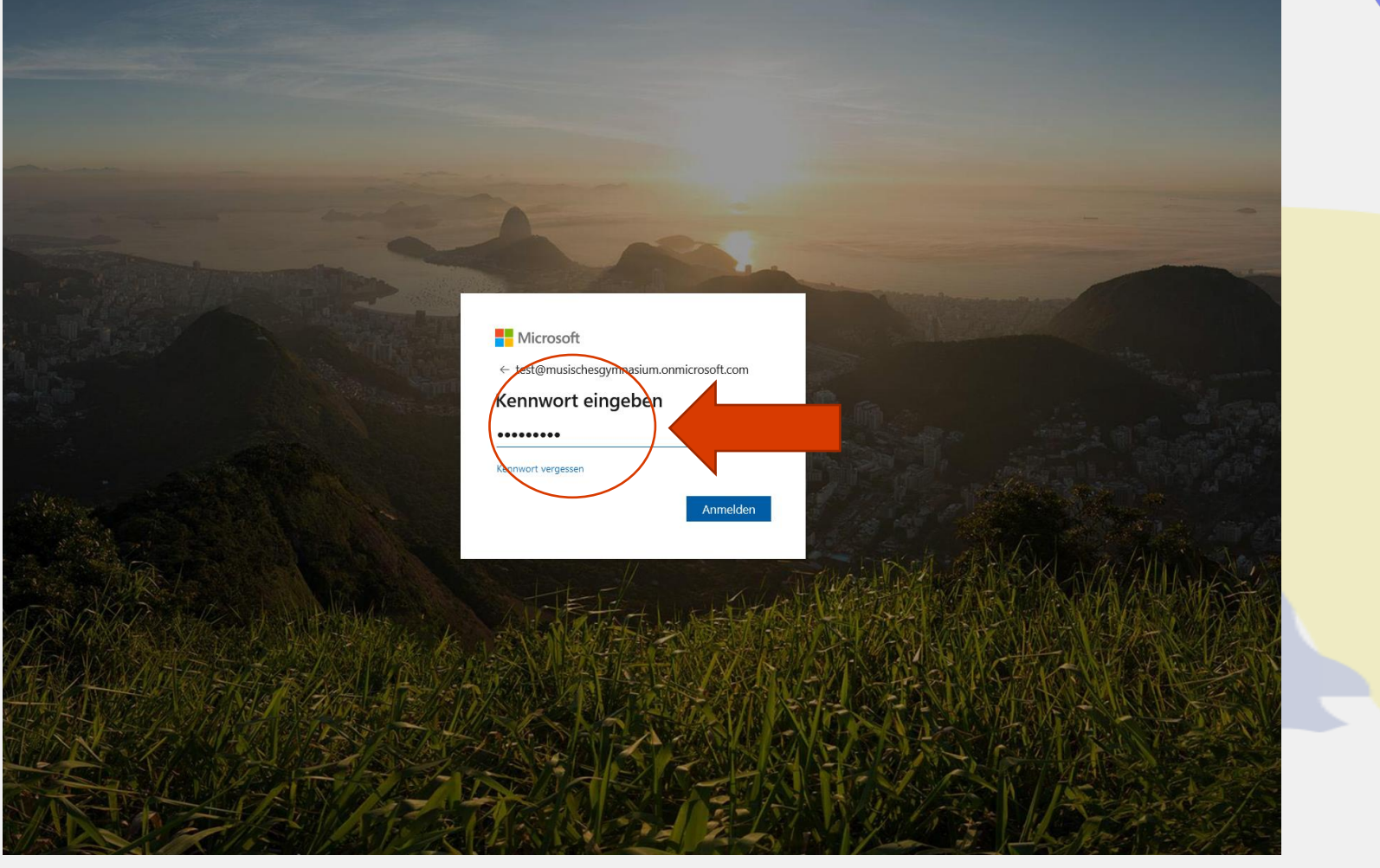

#### MS Teams Lehrer-Login: Kennwort ändern

# Kennwort ändern

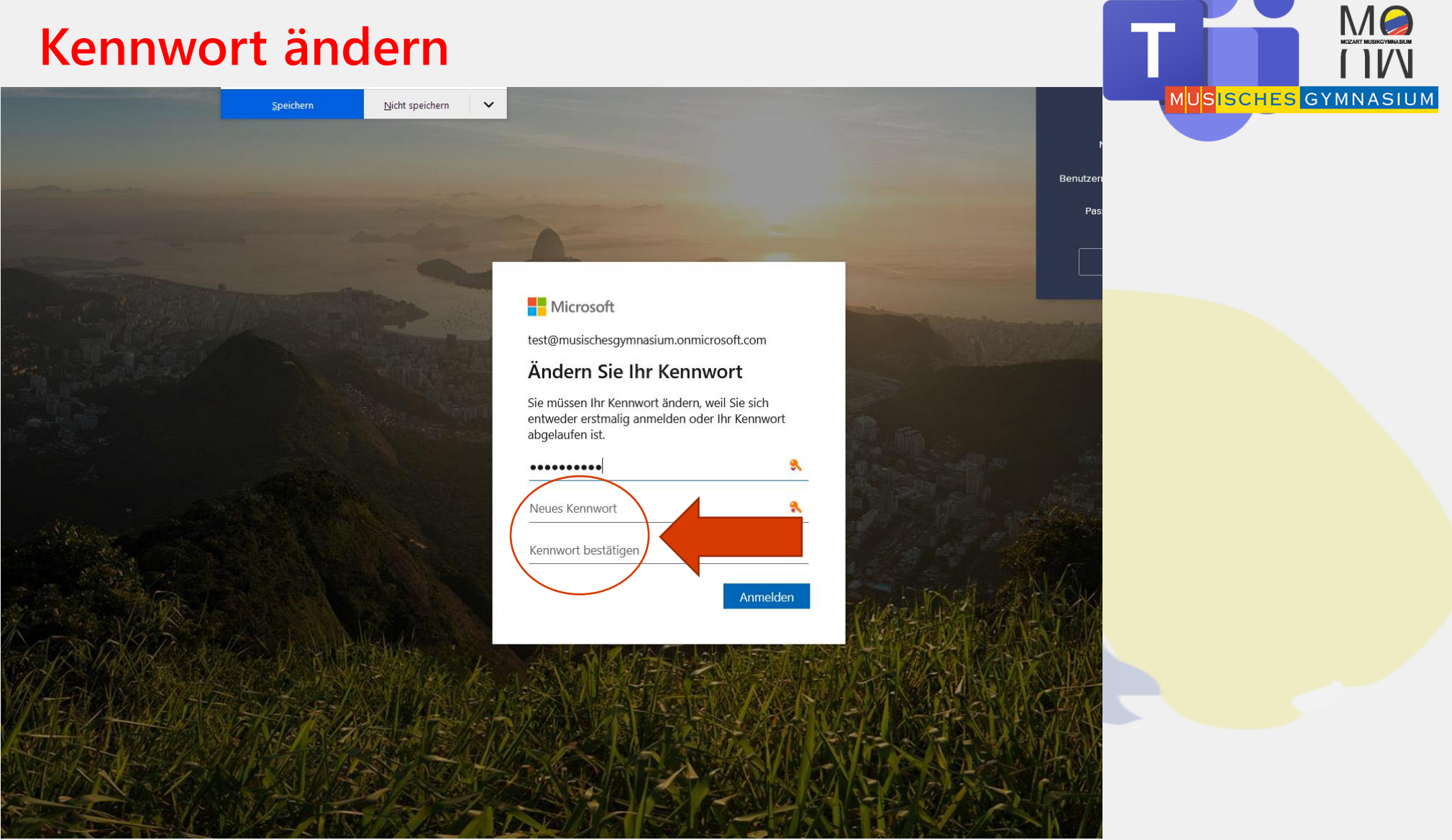

#### MS Teams Lehrer-Login: Kennwort ändern

# **Anmeldung/Installation**

Nachdem ihr nun Kennwort geändert habt,

Seht ihr diesen Bildschirm, und klickt nun auf "Office installieren":

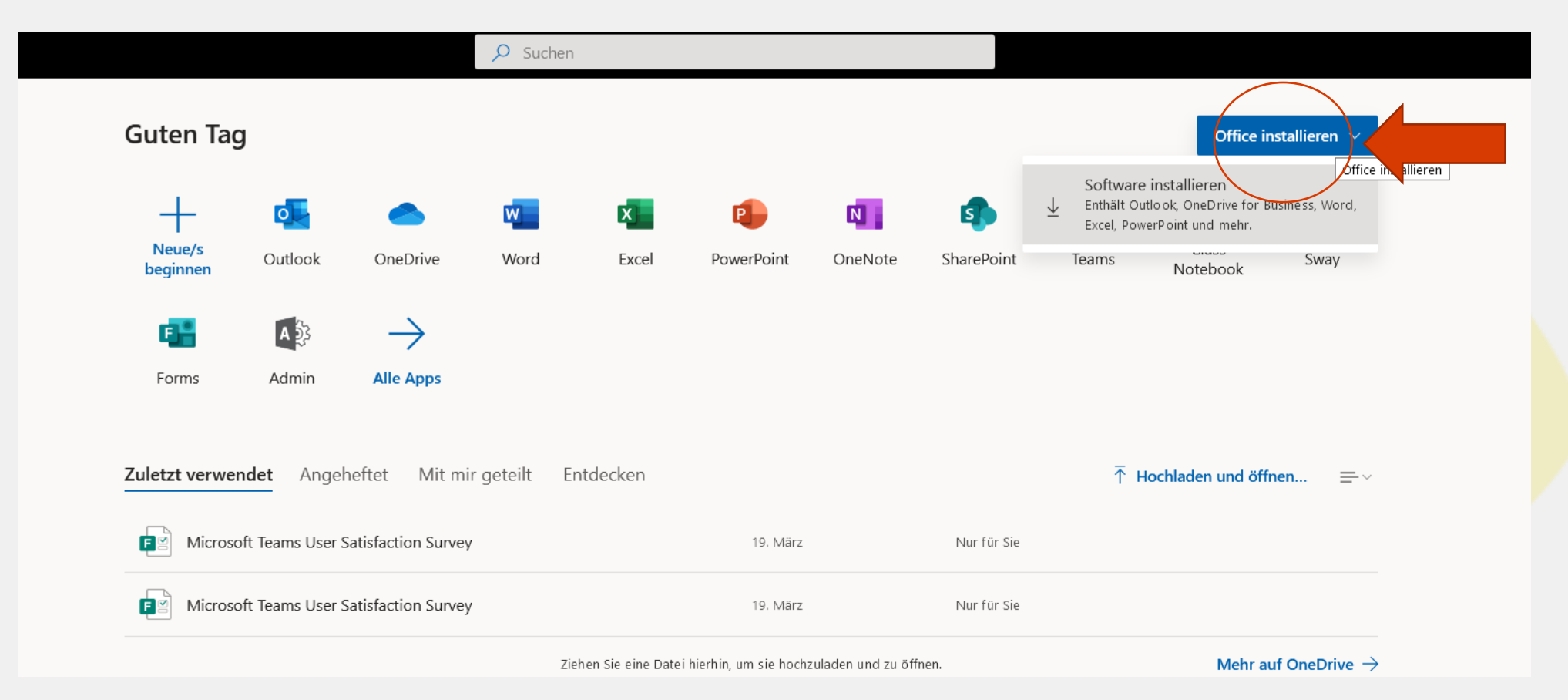

## MS Teams Schüler-Login: Anmeldung/Installation

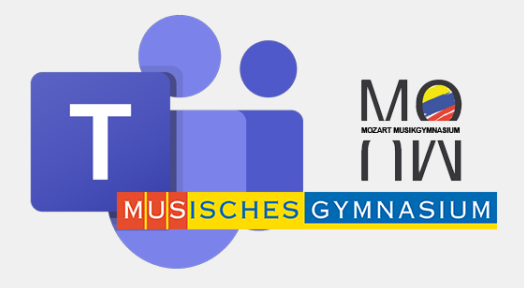

# WICHTIG

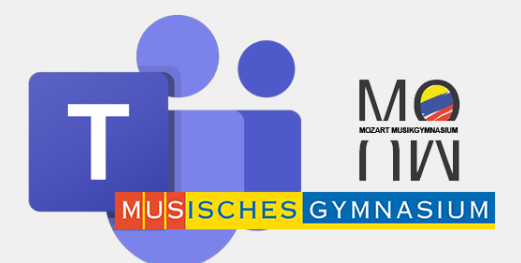

- Programme von Office, die ihr schon auf dem Computer habt, werden lediglich auf den neuesten Stand gebracht.
- MS Teams Videokonferenz funktioniert nur, wenn ihr das Programm auf dem Computer installiert habt.
- Es gibt auch die Möglichkeit MS Teams als APP auf das Handy zu laden – die Zugangsdaten sind die gleichen.

**MS Teams Lehrer-Login: Installation** 

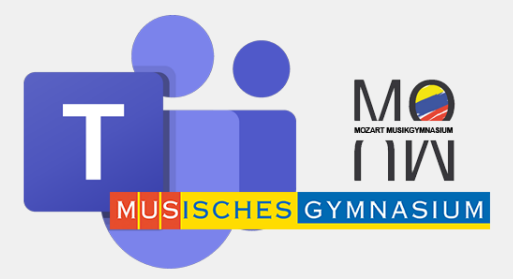

#### **Teams vom Desktop starten**

Es kann sein, dass Ihr euch nochmal Anmelden müsst...

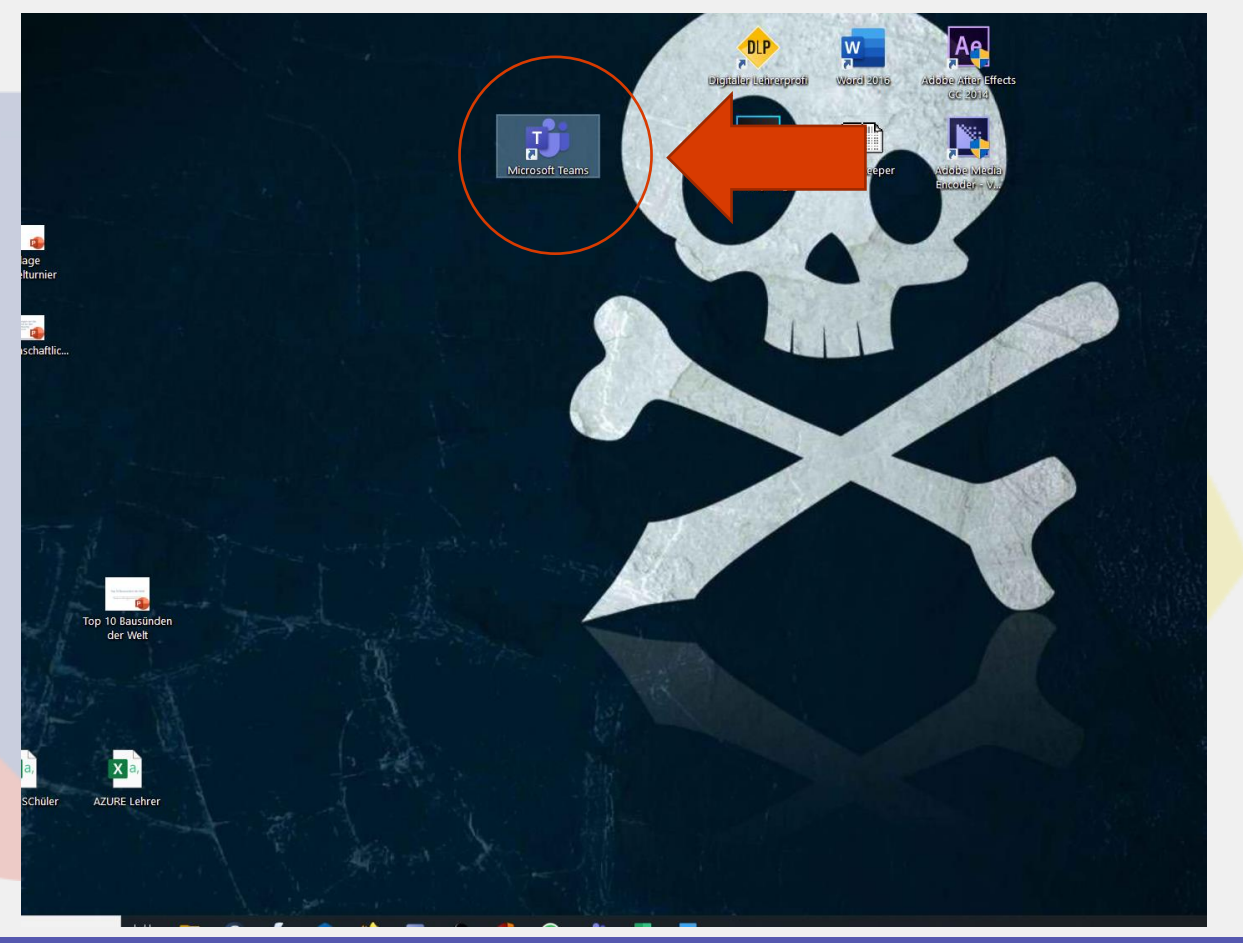

#### MS Teams Lehrer-Login: Starten von Teams

### Fertig Nächstes Tutorial: Erstellen von TEAMS (VEL)

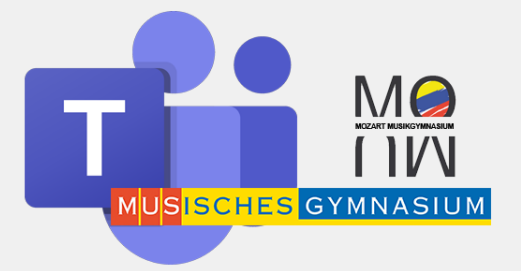

| < >                   | Ľ                     | Such          | en oder Befehl eingeben                                       |     | Musisches Gymnasium Salzbu 🗸 🛶 🗆 🗆               | ×   |
|-----------------------|-----------------------|---------------|---------------------------------------------------------------|-----|--------------------------------------------------|-----|
| <b>L</b><br>Aktivität | Teams                 |               |                                                               | V 🕸 | ະຕ້ Einem Team beitreten oder ein Team erstellen |     |
| =<br>Chat             | ✓ Ihre Teams          |               |                                                               |     |                                                  | afe |
| Teams                 |                       |               |                                                               |     |                                                  |     |
| Aufgaben              |                       | TR            | AGNTHS LATER<br>2000 USAKS<br>GITEN<br>A FEW<br>MOMENTS LATER |     |                                                  |     |
| E<br>Kalender         | 2: Englisch CHP 10/20 | Tooms Pollout | MEANWHILE                                                     |     |                                                  |     |
| <b>C</b><br>Anrufe    | SI ENGLISCH SHE 19/20 | Teams Kollout | 5 A Englisch                                                  |     |                                                  |     |
| Dateien               |                       |               |                                                               |     |                                                  |     |
| •••                   |                       |               |                                                               |     |                                                  |     |
|                       |                       |               |                                                               |     |                                                  |     |
|                       |                       |               |                                                               |     |                                                  |     |
|                       |                       |               |                                                               |     |                                                  |     |
|                       |                       |               |                                                               |     |                                                  |     |
|                       |                       |               |                                                               |     |                                                  |     |
|                       |                       |               |                                                               |     |                                                  |     |

#### MS Teams Lehrer-Login: Starten von Teams